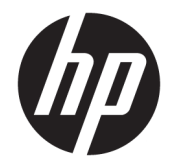

使用指南

© Copyright 2019 HP Development Company, L.P.

DisplayPort<sup>™</sup>和 DisplayPort<sup>™</sup>標誌為影 片電子標準協會 (Video Electronics Standards Association, VESA®) 在美國和 其他國家/地區所擁有的商標。Windows 是 Microsoft Corporation 在美國和/或其 他國家/地區的註冊商標或商標。

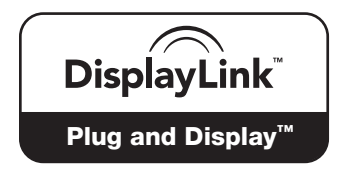

DisplayLink™是正式的軟體開發夥伴。

本文件包含的資訊可能有所變更, 恕不 另行通知。HP 產品與服務的保固僅列 於產品及服務隨附的明確保固聲明中。 本文件的任何部分都不可構成任何額外 的保固。HP 不負責本文件在技術上或 編輯上的錯誤或疏失。

第一版:2019年5月

文件編號:L59870-AB1

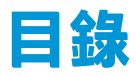

| 1 快速入 | ] 1            |
|-------|----------------|
|       | 元件1            |
|       | 頂部             |
|       | 正面             |
|       | 左側             |
|       | 背面             |
|       | 底部             |
|       | 轉接器元件          |
|       | 設定銜接基座         |
|       | 步驟 1:連接 AC 電源  |
|       | 步驟 2:連接到電腦     |
|       | 步驟 3:開啟銜接基座    |
|       | 步驟 4:預防睡眠或休眠   |
|       | 設定軟體           |
|       | 更新銜接基座         |
|       | 下載 HP 韌體安裝程式   |
|       | 安裝更新           |
|       | 設定外接式顯示器       |
|       | 使用 DisplayLink |
|       | 使用 Windows     |
|       | 使用額外的軟體功能      |
|       | 睡眠、休眠、關機及重新啟動  |

| 2 | を用銜接基座             | 12 | 2 |
|---|--------------------|----|---|
|   | 銜接基座指導方針           | 17 | 2 |
|   | 連接至網路              | 13 | 3 |
|   | 連接 USB 裝置          | 14 | 4 |
|   | 連接至 DisplayPort 裝置 | 1  | 5 |
|   | 連接至 HDMI 裝置        | 10 | 6 |
|   | 連接音訊               | 1  | 7 |
|   | 連接類比音效裝置           | 1  | 7 |
|   | 連接選購的安全纜線          | 1  | 7 |
|   |                    |    |   |

| 3 | 斷開銜接基座 | . 1 | 8 |
|---|--------|-----|---|
|---|--------|-----|---|

| 4 | 疑難排角 | <b>7</b> | ••••• |                          | 19 |
|---|------|----------|-------|--------------------------|----|
|   |      | 解決常見     | 問題    |                          | 19 |
|   |      |          | 一般使用和 | <b>፲</b> 連線問題            | 19 |
|   |      |          | 音訊問題. |                          | 20 |
|   |      |          | 視訊問題  |                          | 20 |
|   |      | 取得更多讀    | 資訊    |                          | 20 |
| 5 | 規格   |          |       |                          | 21 |
|   |      | 輸入電源     |       |                          | 21 |
|   |      | 操作環境     |       |                          | 21 |
|   |      |          |       |                          |    |
| 6 | 靜電放電 | E        |       |                          | 22 |
|   |      |          |       |                          |    |
| 7 | 無障礙. |          |       |                          | 23 |
|   |      | 無障礙      |       |                          | 23 |
|   |      |          | 尋找您需要 | 要的技術工具                   | 23 |
|   |      |          | 我們的承讀 | 若                        | 23 |
|   |      |          | 國際無障礙 | 疑專業人員協會 (IAAP)           | 23 |
|   |      |          | 尋找最佳輔 | 甫助技術                     | 24 |
|   |      |          |       | 評估您的需要                   | 24 |
|   |      |          |       | HP 產品的無障礙功能              | 24 |
|   |      | 標準及法規    | 現     |                          | 24 |
|   |      |          | 標準    |                          | 24 |
|   |      |          |       | Mandate 376 – EN 301 549 | 25 |
|   |      |          |       | 網頁內容無障礙指引 (WCAG)         | 25 |
|   |      |          | 立法與規律 | 奄                        | 25 |
|   |      |          |       | 美國                       | 25 |
|   |      |          |       | 二十一世紀通訊和視訊無障礙法案 (CVAA)   | 26 |
|   |      |          |       | 加拿大                      | 26 |
|   |      |          |       | 歐洲                       | 26 |
|   |      |          |       | 英國                       | 26 |
|   |      |          |       | 澳洲                       | 26 |
|   |      |          |       | 全球                       | 26 |
|   |      | 實用無障礙    | 疑資源和連 | 結                        | 27 |
|   |      |          | 組織    |                          | 27 |
|   |      |          | 教育機構  |                          | 27 |
|   |      |          | 其他身心  | 章礙資源                     | 27 |
|   |      |          | HP 連結 |                          | 27 |
|   |      | 聯絡支援中    | 中心    |                          | 28 |
|   |      |          |       |                          |    |

| 索引. |  | 3 |
|-----|--|---|
|-----|--|---|

# 1 快速入門

## 元件

本章說明了銜接基座的可見硬體功能,並提供安裝指示。

前註:您的電腦可能無法支援銜接基座的部分功能。

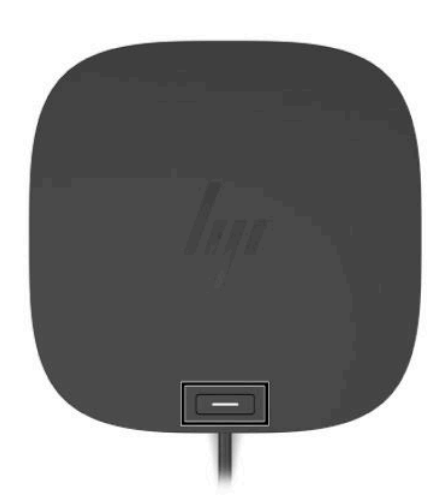

表格 1-1 頂部元件及其說明

| 元件       | 說明                                                     |  |  |
|----------|--------------------------------------------------------|--|--|
| 電源按鈕和指示燈 | 按鈕:                                                    |  |  |
|          | <b>附註:</b> 轉接器不支援這些功能。                                 |  |  |
|          | <ul> <li>如果電腦已關機,按下按鈕可開啟電腦。</li> </ul>                 |  |  |
|          | <ul> <li>如果電腦已開機,短暫按下按鈕可起始「睡眠」<br/>狀態。</li> </ul>      |  |  |
|          | ● 如果電腦處於「睡眠」狀態,短暫按下按鈕可結<br>束「睡眠」狀態。                    |  |  |
|          | <ul> <li>如果電腦處於「休眠」狀態,短暫按下按鈕可離<br/>開「休眠」狀態。</li> </ul> |  |  |
|          | <mark>注意</mark> :按住電源按鈕會導致未儲存的資訊遺失。                    |  |  |
|          | 如果電腦已停止回應且關機程序無效,按住電源按鈕<br>至少 5 秒可關閉電腦。                |  |  |
|          | 指示燈:                                                   |  |  |
|          | ● 亮起:銜接基座已開啟。                                          |  |  |

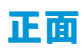

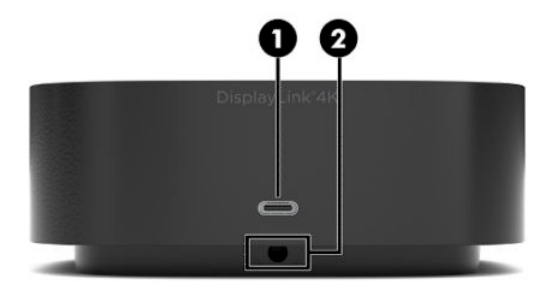

### 表格 1-2 正面元件及其說明

| 元件  |                                          |  | 說明                                                                                            |
|-----|------------------------------------------|--|-----------------------------------------------------------------------------------------------|
| (1) | USB Type-C SuperSpeed 連接埠(帶 HP 睡眠;<br>能) |  | 連接配備 Type-C 接頭的 USB 裝置,提供資料傳輸,而<br>且即使電腦未開機,仍可為手機、相機、運動追蹤器<br>或智慧型手錶之類的大多數產品進行充電。             |
|     |                                          |  | <mark>附註:</mark> 您可能需要使用纜線和/或轉接器(需另外購<br>買)。                                                  |
| (2) | USB Type-C 纜線                            |  | 將銜接基座連接到筆記型電腦或平板電腦。                                                                           |
|     |                                          |  | <mark>附註:</mark> 若電腦不支援透過 USB Type-C 連線供電,或者<br>需要超過 100 W 的電力,則您必須使用電腦隨附的 AC<br>變壓器為電腦供電或充電。 |
| (2) | USB Type-C 纜線                            |  | 將銜接基座連接到筆記型電腦或平<br>附註:若電腦不支援透過 USB Typ<br>需要超過 100 W 的電力,則您必須<br>變壓器為電腦供電或充電。                 |

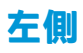

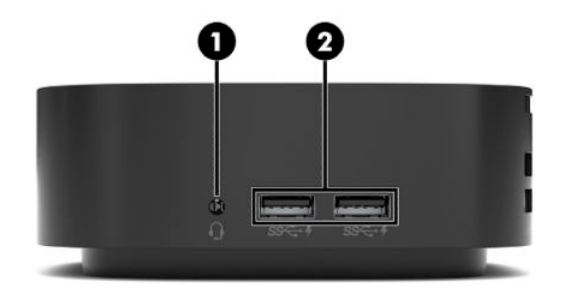

## 表格 1-3 左側元件及其說明

| 元件  |                       |                                         | 說明                                                                                     |
|-----|-----------------------|-----------------------------------------|----------------------------------------------------------------------------------------|
| (1) | Q                     | 音訊輸出(耳機)/音訊輸入(麥克<br>風)複合式插孔             | 連接選用的供電式立體聲喇叭、耳機、耳塞式耳機、<br>頭戴式耳機或電視音訊纜線。也可以連接選用的頭戴<br>式耳機麥克風。此插孔不支援選用的獨立麥克風。           |
|     |                       |                                         | <mark>警告!</mark> 為降低傷害人體的風險,戴上耳機、耳塞式耳<br>機或頭戴式耳機前,請先調整音量。如需其他安全資<br>訊,請參閱《法規、安全與環境公告》。 |
|     |                       |                                         | 若要取得此指南:                                                                               |
|     |                       |                                         | ▲ 在您的電腦上 <sup>,</sup> 請依序選取開始按鈕、HP 說明及<br>支援以及 HP 說明文件。                                |
|     |                       |                                         | <mark>附註:</mark> 將裝置連接至插孔時 <sup>,</sup> 系統便會停用電腦喇<br>叭。                                |
| (2) | ss <del>&lt;</del> .∮ | SuperSpeed USB 連接埠(帶 HP 睡眠充<br>電功能)(兩個) | 連接 USB 裝置,提供資料傳輸,而且即使電腦未開<br>機,仍可為手機、相機、運動追蹤器或智慧型手錶之<br>類的大多數產品充電。                     |

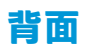

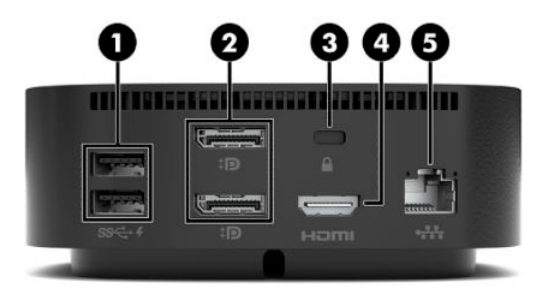

### 表格 1-4 背面元件及其說明

| 元件  |                    |                                         | 說明                                                                                        |
|-----|--------------------|-----------------------------------------|-------------------------------------------------------------------------------------------|
| (1) | ss <del>⊂,</del> 4 | SuperSpeed USB 連接埠(帶 HP 睡眠充<br>電功能)(兩個) | 連接 USB 裝置,提供資料傳輸,而且即使電腦未開<br>機,仍可為手機、相機、運動追蹤器或智慧型手錶之<br>類的大多數產品充電。                        |
| (2) | ‡₪                 | Dual-Mode DisplayPort™接頭(兩個)            | 連接選用的數位顯示裝置 <sup>,</sup> 例如高效能顯示器或投影<br>機。                                                |
| (3) |                    | 安全纜線鎖孔                                  | 將選用的安全纜線連接至銜接基座。<br><mark>附註:</mark> 安全纜線只能做為一種防範措施,並不能避免<br>銜接基座遭受不當處理或失竊。               |
| (4) | наті               | HDMI 連接埠                                | 連接選用的視訊或音訊裝置 <sup>,</sup> 例如高畫質電視、任何<br>相容的數位或音訊元件 <sup>,</sup> 或高速高畫質多媒體介面<br>(HDMI) 裝置。 |
| (5) | •#*                | RJ-45(網路)插孔/狀態指示燈                       | 連接網路線。<br>• 綠色(右側):已連接網路。<br>• 琥珀色(左側):網路上正在發生活動。                                         |

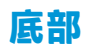

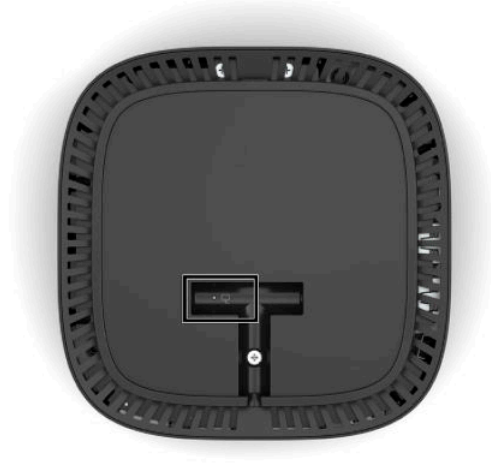

### 表格 1-5 底部元件及其說明

| 元件        | Ì | 明                 |
|-----------|---|-------------------|
| AC 變壓器指示燈 | • | 亮起:AC 電源已連接至銜接基座。 |

## 轉接器元件

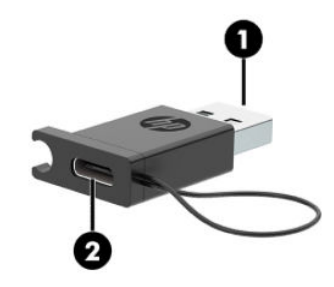

表格 1-6 轉接器元件及其說明

| 元件  |                | 說明                                                  |  |
|-----|----------------|-----------------------------------------------------|--|
| (1) | USB 接頭         | 將銜接基座連接至缺少 USB Type-C 連接埠的筆記型電<br>腦或平板電腦上的 USB 連接埠。 |  |
|     |                | <mark>附註:</mark> 您必須使用電腦隨附的 AC 變壓器為電腦供電<br>或充電。     |  |
| (2) | USB Type-C 連接埠 | 將轉接器連接到銜接基座。                                        |  |

## 設定銜接基座

## 步驟1:連接AC電源

▲ 警告!若要降低觸電或設備損壞的風險: 將電源線連接到隨手可及的接地插座。 從電源插座拔出電源線,切斷設備電源。 請不要停用電源線的接地插頭。此接地插頭具有重要的安全功能。 為確保所有銜接基座功能均發揮良好效能,請使用銜接基座電源線將銜接基座連接到AC電源。

- 1. 將電源線的一端連接至 AC 變壓器 (1),將電源線的另一端連接至 AC 插座 (2)。
- 將 AC 變壓器接頭放入銜接基座上的電源輸入接頭溝槽中 (3),然後將插頭向側邊壓入,直到插頭 牢固定位 (4),接著轉動接頭,讓纜線穿過銜接基座機殼側邊的凹槽 (5)。

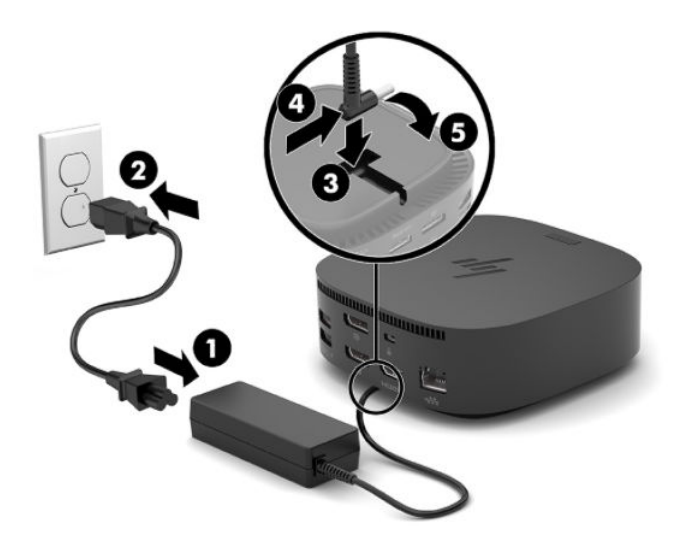

## 步驟 2:連接到電腦

若要將電腦透過 USB Type-C 連接到銜接基座:

- ▲ 將 USB Type-C 纜線連接到電腦上的 USB Type-C 連接埠。
- 附註:若電腦不支援透過 USB Type-C 連線供電,或者需要超過 100 W 的電力,則您必須使用電腦 隨附的 AC 變壓器為電腦供電或充電。

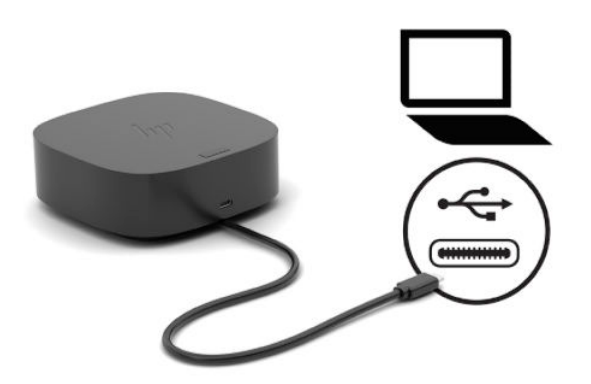

若要讓電腦透過 USB 連接至銜接基座,請使用隨附的轉接器:

- ▲ 將銜接基座纜線連接至變壓器的 USB Type-C 端,然後將變壓器的 USB 端連接至電腦上的 USB 連接 埠。
- 前註:若您透過轉接器來連接電腦,則銜接基座並不會為電腦供電。您必須使用電腦隨附的 AC 變 壓器為電腦供電或充電。

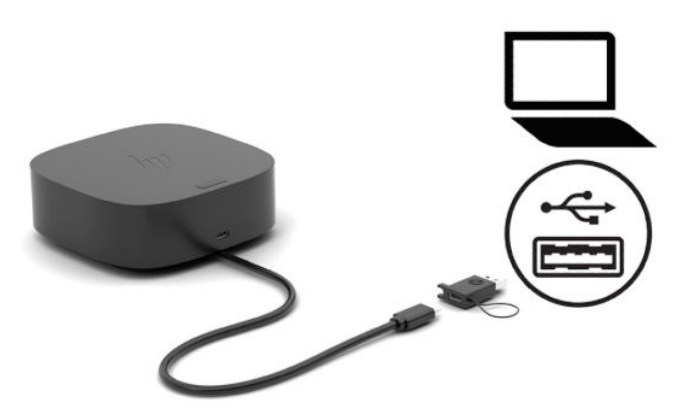

## 步驟3:開啟銜接基座

▲ 按下電源按鈕。

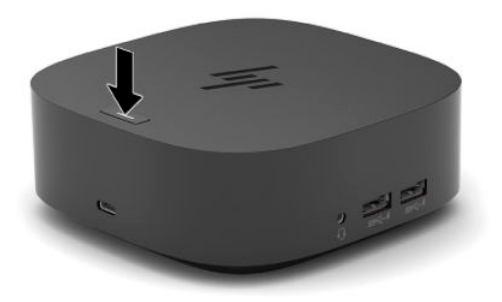

## 步驟4:預防睡眠或休眠

使用外接式顯示器時,您可能需要關閉電腦。如需有關配置外接式顯示器的更多資訊,請參閱 <u>位於第10頁的設定外接式顯示器</u>。

若要確認闔上顯示器時,電腦不會啟動睡眠或休眠模式:

- 1. 在工作列搜尋方塊中鍵入「控制台」,然後選取控制台。
- 2. 選取電源選項。
- 3. 選取選擇蓋上螢幕時的行為。
- 4. 在當我關閉筆記電腦螢幕時旁邊的電池使用中底下,選取不進行動作。
- 5. 在當我關閉筆記電腦螢幕時旁邊的一般電源底下,選取不進行動作。
- 6. 選取儲存變更。

🗹 附註:如需存取電腦「電源選項」頁面的指示,請參閱電腦上的「HP 說明及支援」。

## 設定軟體

本節說明如何在執行 Windows<sup>®</sup> 10 作業系統的電腦上安裝銜接基座軟體。

- 附註:若您的電腦執行的是 Windows 7 作業系統,就必須在 HP 支援頁面為您的電腦下載額外的驅動程式。前往 <u>http://www.hp.com/support</u> 並依照畫面上的指示尋找您的產品。
  - 1. 在電腦電源已開啟、正在執行 Windows 且已連線網際網路的情況下,將銜接基座連接至電腦。
  - 2. 前往<u>http://www.hp.com/support</u>。
  - 3. 選取下載軟體和驅動程式, 並依照畫面上的指示來尋找您的銜接基座。
  - 4. 依照畫面上的指示選取並下載最新的韌體更新及各項驅動程式。
  - 5. 完成安裝精靈。
  - 選擇立即重新啟動還是稍後重新啟動。銜接基座可能在下次重新啟動後才會正常運作。如果您選 擇重新啟動電腦,請先將電腦磁碟機中的所有光碟取出。按一下完成。

## 更新銜接基座

### 下載 HP 韌體安裝程式

- 1. 前往 <u>http://www.hp.com/support</u>。
- 2. 選取下載軟體和驅動程式,並依照畫面上的指示來尋找您的銜接基座。
- 3. 依照畫面上的指示選取並下載 HP 韌體安裝程式。
- 4. 完成安裝精靈。
- 選擇立即重新啟動還是稍後重新啟動。銜接基座可能在下次重新啟動後才會正常運作。如果您選 擇重新啟動電腦,請先將電腦磁碟機中的所有光碟取出。按一下完成。

## 安裝更新

您可以在銜接基座連線至電腦時進行更新,或是排定銜接基座在您中斷底座與電腦的連線時進行更 新,以確保更出色的效能。

- 1. 開啟 Windows 檔案總管並導覽至 HP 韌體安裝程式的儲存位置。
- 2. 按兩下 HPFirmwareInstaller.exe。
- 3. 確認更新是否可用<sup>,</sup>然後選取要安裝的更新。

🔆 提示:您必須連接至網際網路,才能將新的更新下載至 HP 韌體安裝程式。

- 4. 選取下列其中一項:
  - 立即更新:立即下載更新。

😰 附註:您不可在更新期間中斷電腦與銜接基座之間的連線。

在安裝完成前,您可能會看到顯示器閃爍、聽到喀嚓聲、網際網路連線間歇中斷,以及鍵盤 與滑鼠沒有反應等問題。

- 於銜接基座中斷連線時更新:在中斷電腦與銜接基座的連線後安裝更新。
- 😰 附註:您不可在更新期間將電腦連線至銜接基座。

在更新安裝期間,銜接基座電源指示燈可能會閃爍。

5. 選取安裝。

## 設定外接式顯示器

### 使用 DisplayLink

使用 DisplayLink 來設定與銜接基座相連的顯示器螢幕:

- 按一下工作列中的 DisplayLink 圖示。
- 2. 若要將外接式顯示器設定為主要顯示器的延伸,請按**延伸**。
  - 或 -

若要將外接式顯示器設定為主要顯示器的複本,請按鏡像。

- 或 -

若要將外接式顯示器設為唯一的顯示器,請按一下筆記型電腦顯示器關閉。

- 或 -

若要將外接式顯示器設為主要顯示器,請按一下設定為主顯示器。

DisplayLink 可讓您最佳化視訊顯示、檢查更新以及設定進階設定。 DisplayLink 選項可能視作業系統而 有所不同。 如需使用 Windows 設定外接式顯示器的相關指示,請參閱<u>位於第 10 頁的使用 Windows</u>。

### 使用 Windows

使用 Windows 來設定與銜接基座相連的顯示器螢幕。

- 1. 在工作列搜尋方塊中鍵入「控制台」,然後選取控制台。選取外觀及個人化。
- 2. 若要將外接式顯示器設為主要顯示器,請選取僅第二個螢幕。
  - 或 -

若要將外接式顯示器設為電腦之主要顯示器的延伸,請選取延伸。

- 或 -

若要將外接式顯示器設為主要顯示器的副本,請選取複製。

您也可以透過按下 Windows 鍵 + p 來存取顯示設定。

## 使用額外的軟體功能

DisplayLink 軟體可提供更多功能來設定與銜接基座相連的顯示器:

- 螢幕解析度:變更外接式顯示器的解析度。
- 畫面旋轉:將外接式顯示器的顯示螢幕旋轉90、180或270度。
- 關閉:開啟或關閉外接式顯示器。
- 進階:開啟 Windows 內容方塊。

### 睡眠、休眠、關機及重新啟動

如果電腦啟動「睡眠」或「休眠」<sup>,</sup>顯示器就會關閉。 當電腦結束「睡眠」或「休眠」時<sup>,</sup>連接的顯 示器會回復到先前的顯示器設定。

如果您將電腦重新啟動或關機,然後再開啟,連接的顯示器會回復到先前的顯示器設定。

# 2 使用銜接基座

## 銜接基座指導方針

- 作業系統:為獲得最佳效能,請搭配執行 Windows 10 作業系統(版本 1809 或更高)的電腦來使 用銜接基座。
- 驅動程式:請確保您已下載且安裝所有驅動程式,包括 DisplayLink 驅動程式。(請參閱 位於第9頁的設定軟體。)
- 電源:若要使用銜接基座功能,銜接基座必須連接 AC 電源。
- 連接和中斷連接:無論電腦開啟與否,都可以將銜接基座連接至電腦或者中斷與電腦的連接。
   (請參閱位於第7頁的步驟2:連接到電腦和位於第18頁的斷開銜接基座。)
- 外接式裝置:當銜接基座與電腦連接時,可以將外接式裝置連接至銜接基座上的連接埠,也可以 連接至電腦上的連接埠。

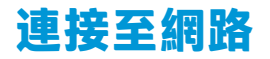

您可以透過銜接基座將電腦連線至網路。這需要用到網路線(需另外購買)。

銜接基座透過網路連線支援下列電腦功能:

- Image: 使用這些功能前,請確認您的電腦已安裝最新的 BIOS、網路控制器驅動程式,以及 USB LAN 驅動程式。如需有關更新這些驅動程式的指示,請參閱電腦說明文件。
  - PXE 開機
  - MAC 位址透通
  - ☆ 提示:您的電腦可能支援從「開啟」、「關閉」、「睡眠」或「休眠」狀態進行 MAC 位址透通, 或僅在電腦處於「開啟」或「睡眠」狀態時進行 MAC 位址透通。
    MAC 位址透通支援 UEFI PXE 開機。
  - 網路喚醒(WOL)
  - ☆ 提示:您的電腦可能支援從「關閉」、「睡眠」或「休眠」狀態進行網路喚醒(WOL)<sup>,</sup> 或僅在電腦 處於「開啟」或「睡眠」狀態時進行網路喚醒(WOL)。

WLAN 與 LAN 之間的切換僅支援在執行 Windows 10 作業系統的特定電腦上進行。

- 1. 將銜接基座連接到電腦。
- 將網路線的一端連接至銜接基座的 RJ-45(網路)插孔,並將另一端連接至牆上的 RJ-45 插孔或路 由器。

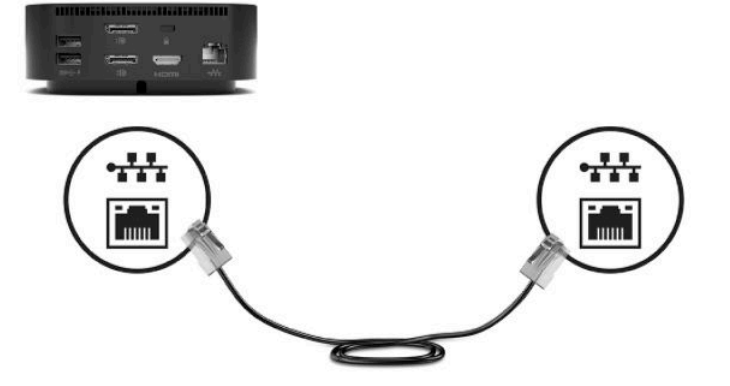

## 連接 USB 裝置

銜接基座有五個 USB 連接埠:前面板配置了一個 USB Type-C 連接埠(帶 HP 睡眠充電功能),中間面板 則配置兩個 SuperSpeed USB 連接埠(帶 HP 睡眠充電功能),以及後面板配置了兩個 SuperSpeed USB 連接埠(帶 HP 睡眠充電功能)。使用 USB 連接埠連接選用的外接式 USB 裝置,例如鍵盤或滑鼠。

I mit: 請確定外接式裝置符合銜接基座的電源規格。使用不符合電源規格的裝置,可能會使裝置所連接的連接埠停用。若要重設連接埠,請參閱位於第19頁的疑難排解。

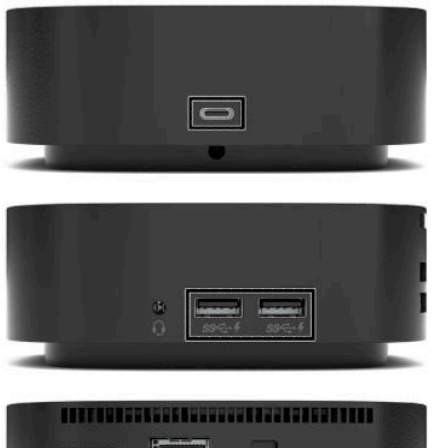

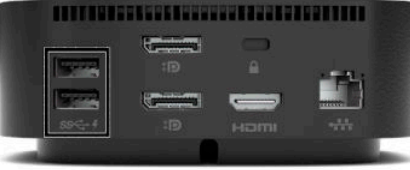

## 連接至 DisplayPort 裝置

銜接基座也可以透過 DisplayPort 接頭連接至外接式視訊裝置,例如顯示器或投影機。銜接基座可支援 同時連接至兩個 DisplayPort 接頭的視訊連線。單一 DisplayPort 最高可支援至 4096 × 2160 @ 60 Hz 的螢 幕解析度,實際視您的電腦、纜線,以及顯示器的規格而定。

附註:銜接基座支援連接至 HDMI 連接埠和 DisplayPort 接頭的同時視訊連線。使用隨附的變壓器時,僅 支援兩個顯示器。

若要透過 DisplayPort 連線傳送視訊訊號<sup>,</sup>您需要使用 DisplayPort 纜線(需另外購買)。

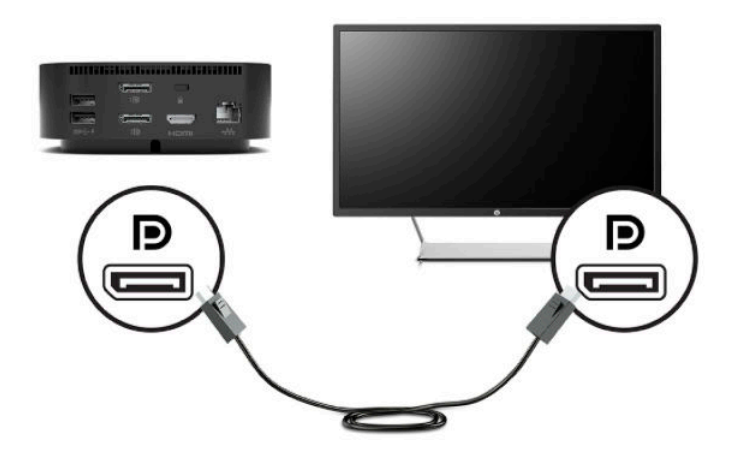

## 連接至 HDMI 裝置

您可以透過 HDMI 連接埠將銜接基座連接到外接式視訊或音訊裝置,例如高畫質電視或任何數位音訊元件。

🗊 附註:HDMI 僅能搭配可支援 DisplayPort Alt 模式的電腦使用。

銜接基座支援連接至 HDMI 連接埠和 DisplayPort 接頭的同時視訊連線。使用隨附的變壓器時,僅支援兩個顯示器。

🗊 附註:若要透過 HDMI 連接埠傳送視訊訊號, 您需要 HDMI 纜線(需另外購買)。

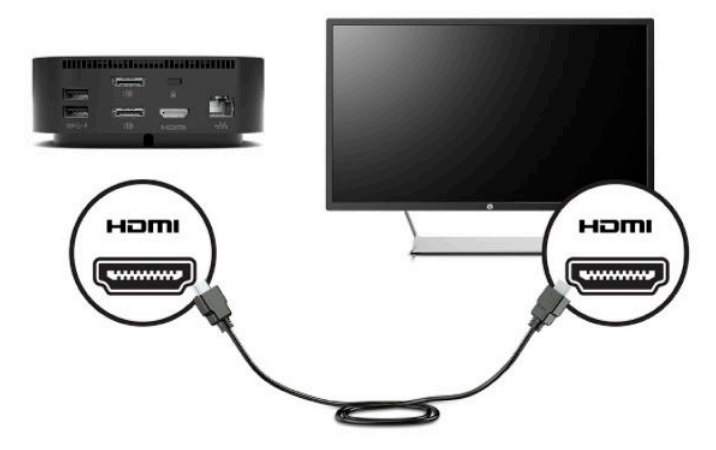

## 連接音訊

您可以將耳機或喇叭直接插入銜接基座上的音訊輸出(耳機)/音訊輸入(麥克風)複合式插孔。 您還可以連接類比音訊裝置。

🗊 附註:若音訊沒有自動切換到銜接基座,請在您電腦的設定中將銜接基座設為預設音訊裝置。

## 連接類比音效裝置

若要連接類比音訊:

- 將音訊Y型纜線(需另外購買)的一端連接到銜接基座上的音訊輸出(耳機)/音訊輸入(麥克風)複合式插孔。
- 將另一端連接至電視或立體聲設備上的紅色和白色音訊輸入接頭。如需接頭名稱和位置,請參閱 您電視或立體聲設備的使用指南。

## 連接選購的安全纜線

安全纜線(另外購買)只能做為一種防範措施,並不能避免銜接基座遭受不當處理或失竊。若要將安 全纜線連接到銜接基座,請依照裝置製造商的指示進行操作。

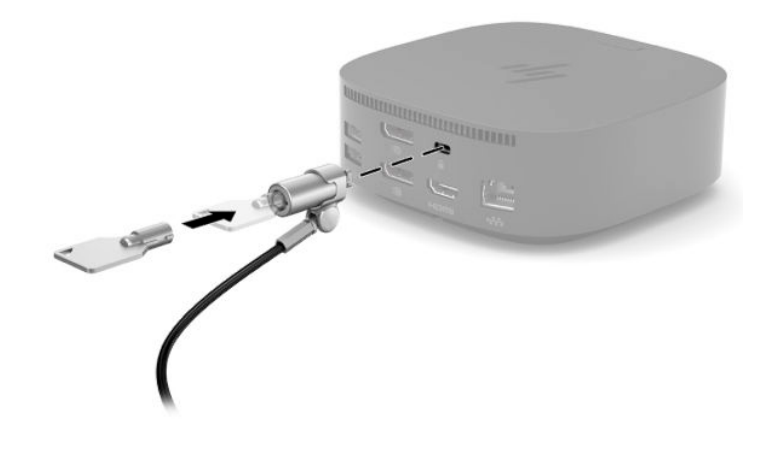

# 3 斷開銜接基座

若要中斷銜接基座與電腦的連接,請依照下列步驟執行:

- 1. 在工作列最右邊的通知區域中<sup>,</sup>按一下**安全地移除硬體**圖示。
- 2. 按一下安全地移除 USB 銜接基座。可以放心移除硬體訊息會出現。
- 3. 從電腦斷開已連接的 USB Type-C 纜線。

# 4 疑難排解

## 解決常見問題

下列表格列出可能的問題和建議的解決方法。

## 一般使用和連線問題

#### 表格 4-1 一般用途及連線問題、原因與解決方案

| 問題                                        | 可能的原因                                | 解決方案                                                                       |  |
|-------------------------------------------|--------------------------------------|----------------------------------------------------------------------------|--|
| 電源指示燈熄滅。                                  | 銜接基座未連接 AC 電源。                       | 將電源線連接到銜接基座和電源插<br>座。                                                      |  |
| 备接基座上的連接埠或插孔無法運<br>作。                     | 銜接基座未連接 AC 電源。                       | 將電源線連接到銜接基座和電源插<br>座。                                                      |  |
|                                           | 銜接基座未正確連接至電腦。                        | 從電腦拔除 USB 纜線 <sup>,</sup> 然後再重新<br>連接。                                     |  |
| 銜接基座上的 USB 連接埠已停用。                        | 連接到連接埠的 USB 裝置可能不符                   | 重設連接埠:                                                                     |  |
|                                           | 合銜接基座的電源規格,功率消耗<br>量過高。              | 1. 中斷造成連接埠停用的裝置的<br>連接。                                                    |  |
|                                           |                                      | 2. 從銜接基座斷開與電源線的連<br>接 <sup>,</sup> 然後重新連接。                                 |  |
|                                           |                                      | - 或 -                                                                      |  |
|                                           |                                      | 從電腦斷開與銜接基座的連<br>接 <sup>,</sup> 然後重新連接。                                     |  |
| 將銜接基座連接到電腦時,便會同時                          | 您的電腦可能不支援從 WLAN 連線                   | 停用 WLAN 連線:                                                                |  |
| 时建按 WLAIN 和 LAIN °                        | 切換到 LAN 連線。<br>附註:WLAN 與 LAN 之間的切換僅支 | 1. 在開始上按一下滑鼠右鍵 <sup>,</sup> 然<br>後選取網路連線。                                  |  |
|                                           | 援在執行 Windows 10 作業系統的特<br>定電腦上進行。    | <ol> <li>在 Wi-Fi 上按一下滑鼠右鍵,然<br/>後按一下停用。</li> </ol>                         |  |
| 無法使用 <b>解除安裝</b> 來解除安裝<br>DisplayLink 軟體。 |                                      | 解除安裝 <b>DisplayLink Core</b><br><b>Software</b> 。這會自動解除安裝<br>DisplayLink 。 |  |
| 經由 USB 或乙太網路的資料傳輸速<br>度過慢。                | 有多個高傳真顯示器連接至銜接基<br>座。                | 停用高傳真模式或中斷某一顯示器<br>的連線。                                                    |  |

## 音訊問題

#### 表格 4-2 音訊問題、原因與解決方案

| 問題                         | 可能的原因                                      | 解決方法                                       |
|----------------------------|--------------------------------------------|--------------------------------------------|
| 音訊無法播放。                    | 未安裝驅動程式。                                   | 安裝驅動程式。 請參閱<br><u>位於第 9 頁的設定軟體</u> 。       |
| 連接到銜接基座的耳機或其他音訊<br>裝置沒有聲音。 | 音訊裝置已連接到銜接基座上的耳<br>機插孔,但銜接基座不是預設的音<br>訊裝置。 | 在電腦設定中,將銜接基座設為預<br>設的音訊裝置,或將音訊裝置連接<br>到電腦。 |
| 連接到銜接基座的麥克風無法運<br>作。       | 麥克風已連接到銜接基座,但銜接<br>基座不是預設的音訊裝置。            | 在電腦設定中,將銜接基座設為預<br>設的音訊裝置,或將麥克風連接到<br>電腦。  |
| 已連接的家庭娛樂系統沒有聲音。            | 音訊裝置未接妥。                                   | 請確定銜接基座已正確地連接到家<br>庭娛樂系統。                  |

## 視訊問題

#### 表格 4-3 視訊問題、原因與解決方案

| 問題                                           | 可能的原因                                                 | 解決方法                                                             |
|----------------------------------------------|-------------------------------------------------------|------------------------------------------------------------------|
| 無法顯示視訊。                                      | 未安裝驅動程式。                                              | 安裝驅動程式。 請參閱<br><u>位於第 9 頁的設定軟體</u> 。                             |
| 外接式顯示器上的字型和其他字元<br>看起來很大。                    | 外接式顯示器的螢幕解析度高於<br>5120 × 2880 的最大限制。                  | 將螢幕解析度設為等於或低於最大<br>限制。                                           |
| 圖形應用程式無法偵測外接式顯示<br>器。                        | 部分圖形應用程式無法偵測到連接<br>至銜接基座的外接式顯示器。                      | 使用 DisplayLink 軟體設定外接式顯<br>示器。 請參閱 <u>位於第 10 頁的設定外</u><br>接式顯示器。 |
| 使用某些 Intel 圖形應用程式時,不<br>可將外接式顯示器設為主要顯示<br>器。 | 舊版的 Intel 圖形應用程式不支援將<br>外接式顯示器設定為主要顯示器。               | 自 <u>http://www.hp.com/support</u> 下載<br>最新版的 Intel 驅動程式。        |
| 電腦顯示器沒有作用。                                   | 斷開銜接基座與電腦的連接之前 <sup>,</sup><br>已斷開外接式顯示器與銜接基座的<br>連接。 | 斷開銜接基座與電腦的連接 <sup>,</sup> 然後<br>斷開外接式顯示器與銜接基座的連<br>接。            |

## 取得更多資訊

- 如需有關銜接基座的全面資訊,以及有關銜接基座使用的政府機構和安全資訊,請存取「HP 說明 及支援」。
- HP 網站 (<u>http://www.hp.com</u>) 會提供產品新聞與軟體更新。

# 5 規格

## 輸入電源

如果您打算攜帶銜接基座出國旅行,則本節的電源資訊將對您有所幫助。

該銜接基座使用 DC 電源運作,可使用 AC 或 DC 電源供電。 AC 電源的額定規格必須為 100 – 240 V、 50 – 60 Hz。 儘管銜接基座可使用獨立的 DC 電源供電,但應僅使用由 HP 提供並核准供此銜接基座使用 的 AC 變壓器或 DC 電源來供電。

該銜接基座可使用下列規格的 DC 電源運作。

表格 5-1 DC 電源規格

| 輸入電源    | 額定                         |
|---------|----------------------------|
| 運作電壓與電流 | 19.5 V dc @ 6.15 A - 120 W |

😰 附註:本產品是專為挪威的 IT 電源系統所設計,有相對相電壓,並且不超過 240 V rms。

前::該銜接基座的運作電壓與電流可在銜接基座的法規標籤上找到。

## 操作環境

| 表格 5-2 操作環境規格       |                  |                   |  |  |
|---------------------|------------------|-------------------|--|--|
| 因素                  | 公制               | 美制                |  |  |
| 溫度                  |                  |                   |  |  |
| 操作                  | 0°C 到 35°C       | 32°F 到 95°F       |  |  |
| 未操作                 | -40°C 到 70°C     | -40°F 到 158°F     |  |  |
| <b>相對濕度</b> (非冷凝)   |                  |                   |  |  |
| 操作                  | 5% 到 95%         | 5% 到 95%          |  |  |
| 未操作                 | 5% 到 90%         | 5% 到 90%          |  |  |
| <b>最大高度</b> (無壓力狀態) |                  |                   |  |  |
| 操作                  | -15 公尺到 3,048 公尺 | -50 英呎到 10,000 英呎 |  |  |
| 未操作                 | -15 公尺到 9,144 公尺 | -50 英呎到 30,000 英呎 |  |  |

# 6 靜電放電

靜電釋放是指兩個物件接觸時釋放靜電的情況,例如,您走在地毯上或接觸金屬的門把手時,可能會 受到電擊。

從手指或其他靜電導體釋放的靜電可能會損壞電子元件。

😰 重要:為避免損壞電腦、磁碟機/光碟機或遺失資訊,請遵守下列預防措施:

- 如果移除或安裝指示指引您拔下電腦的電源,請先確定有正確接地。
- 在準備安裝元件之前,將元件存放在其防靜電容器中。
- 避免觸摸接腳、引線與迴路。盡可能少觸摸電子元件。
- 使用無磁性的工具。
- 在處理元件之前,請先碰觸未上漆的金屬表面,將身上的靜電釋放掉。
- 如果取下元件,請將其放在防靜電容器中。

## 7 無障礙

## 無障礙

HP 致力於將多元性、包容性與工作/生活融入公司文化當中,期盼在日常生活舉手投足皆彰顯這樣的價值。以下舉例說明,我們如何運用差異打造包容的環境,著重讓人們與全世界強大的科技能量相互連結。

### 尋找您需要的技術工具

技術能釋放人類的潛能。輔助技術除去了阻礙,幫助您在家裡、工作時以及在社群中能夠獨立自主。 輔助技術有助於提升、維護並改進電子與資訊科技的各項功能。如需更多資訊,請參閱 位於第 24 頁的尋找最佳輔助技術。

### 我們的承諾

HP 致力於提供殘障人士使用的無障礙產品和服務。 這項承諾支持著本公司的多元性目標, 幫助我們確保所有人皆能享受技術帶來的各項優勢。

我們的無障礙目標在於設計、生產和行銷所有人(包括殘障人士在內)都能有效使用的產品和服務<sup>,</sup> 讓人人均可獨立使用或搭配適當的輔具使用。

為了達到我們的目標<sup>,</sup>本無障礙政策制定了七大目標,做為公司採取行動的指導原則。 所有 HP 主管與 員工都應支持這些目標<sup>,</sup>並依自身角色與責任身體力行:

- 提升公司內對於無障礙議題的意識,並因應員工設計、生產、行銷及交付無障礙產品和服務所需 提供相關訓練。
- 制定產品和服務的無障礙準則,並交由產品開發小組在競爭力、技術與經濟方面可行的情況下, 負責實行這些準則。
- 讓殘障人士參與制定無障礙準則,以及設計和測試產品和服務的過程。
- 記載無障礙功能,並以容易取得的方式公開相關產品和服務的資訊。
- 與領先的輔助技術和解決方案提供者建立關係。
- 支持內部和外部研究與開發,改善與我們的產品和服務相關的輔助技術。
- 支持業界無障礙標準與準則,並做出貢獻。

### 國際無障礙專業人員協會 (IAAP)

IAAP 是非營利協會,著重透過網路、教育及認證促使無障礙產業更精進。其目標在於幫助無障礙專業 人員發展與精進其職涯,並且讓組織更容易將無障礙整合到其產品和基礎架構當中。

HP 身為創始會員, 竭力與其他組織共同促進無障礙領域的發展。這項承諾支撐著本公司努力的目標, 以設計、生產及行銷殘障人士能夠有效利用的無障礙產品和服務。

IAAP 讓位於世界各地的個人、學生及組織能夠彼此聯繫、相互學習,使我們的產業更茁壯。如果您有 興趣瞭解更多資訊,請前往<u>http://www.accessibilityassociation.org</u>加入線上社群、訂閱電子報,並瞭解 會員資格選項。

## 尋找最佳輔助技術

包括殘障人士或受到年齡相關限制的人在內,所有人都應能夠運用科技彼此溝通、自我表達,並與世 界聯繫。 HP 致力於在 HP 內部以及客戶和合作夥伴之間提高無障礙意識。 無論是方便閱讀的大型字 體、不需手動的語音辨識,或是為您的特殊狀況提供協助的任何其他輔助技術,這些各式各樣的輔助 技術都讓 HP 產品更容易使用。 如何選擇 ?

### 評估您的需要

技術能釋放您的潛能。輔助技術除去了阻礙,幫助您在家裡、工作時以及在社群中能夠獨立自主。輔助技術 (AT) 有助於提升、維護並改進電子與資訊科技的各項功能。

有多種 AT 產品可供您選擇。 您的 AT 評估應能讓您評估數項產品、解答您的疑問,並且讓您更容易選 擇出最合乎您的狀況的解決方案。 您會發現,有資格進行 AT 評估的專業人員來自各個不同領域,包括 取得證照或認證的物理治療師、職能治療師、說話能力/語言病理學家,以及其他專業領域的人士。 有 些未取得證照或認證的人士,也能提供評估資訊。 您會想知道個人經歷、專業程度及費用,以便判斷 他們是否合乎您的需要。

### HP 產品的無障礙功能

下列連結提供關於各種 HP 產品具備的無障礙功能及輔助技術的資訊(如適用) 。這些資源將協助您選 擇最合乎您的狀況的特定輔助技術功能和產品 。

- <u>HP Elite x3 無障礙選項(Windows 10 行動裝置版)</u>
- HP 電腦 Windows 7 無障礙選項
- HP 電腦 Windows 8 無障礙選項
- <u>HP 電腦 Windows 10 無障礙選項</u>
- HP Slate 7 平板電腦 啟用 HP 平板電腦 (Android 4.1/Jelly Bean) 上的無障礙功能
- HP SlateBook 電腦 啟用無障礙功能 (Android 4.3,4.2/Jelly Bean)
- HP Chromebook 電腦 在 HP Chromebook 或 Chromebox (Chrome OS) 上啟用無障礙功能
- <u>HP 購物 HP 產品的周邊裝置</u>

如果您需要 HP 產品上無障礙功能的其他支援,請參閱<u>位於第 28 頁的聯絡支援中心</u>。

以下是外部合作夥伴和供應商的其他連結<sup>,</sup>可提供額外的協助:

- <u>Microsoft 無障礙資訊(Windows 7、Windows 8、Windows 10、Microsoft Office)</u>
- <u>Google 產品無障礙資訊(Android、Chrome、Google Apps)</u>
- 依障礙類型排序的輔助技術
- 依產品類型排序的輔助技術
- <u>輔助技術廠商(含產品描述)</u>
- <u>輔助科技產業協會(ATIA)</u>

## 標準及法規

## 標準

聯邦採購法規第 508 部分標準是由美國無障礙委員會 (US Access Board) 所制定,其目的在於因應身體、 官能或認知障礙人士對於資訊和通訊技術 (ICT) 的取得。標準包含各類型技術特定的技術規範,以及著 重闡明所涵蓋產品運作功能方面的效能需求。特定規範涵蓋軟體應用程式及作業系統、網路資訊和應 用程式、電腦、電信產品、視訊和多媒體,以及獨立式封閉型產品。

#### Mandate 376 - EN 301 549

EN 301 549 標準是由歐盟於 Mandate 376 內所制定,做為公開採購 ICT 產品的線上工具組所依循的基準。標準中指出適用於 ICT 產品和服務的功能無障礙需求,同時包含每一項無障礙需求的測試程序與教育方法的說明。

#### 網頁內容無障礙指引(WCAG)

網頁內容無障礙指引 (WCAG) 來自 W3C 的網路無障礙計畫 (WAI), 旨在協助網頁設計人員和開發人員建 立更合乎殘障人士或受年齡相關限制人士需要的網站。 WCAG 推動的無障礙計畫涵蓋所有網頁內容(文 字、影像、音訊和視訊)及網頁應用程式。 WCAG 能夠得到精準測試、容易瞭解和使用,並且讓網頁開 發人員靈活創新。 WCAG 2.0 也已通過 ISO/IEC 40500:2012 審核。

WCAG 具體解決了視障、聽障、身障、認知障礙及神經系統障礙人士,以及具有無障礙需要的年長網路使用者存取網路時所遭遇的阻礙。WCAG 2.0 提供的無障礙內容特色包括:

- 可感覺(例如,因應影像的替代文字、音訊字幕、適應性呈現方式,以及色彩對比)
- 可操作(因應鍵盤存取方式、色彩對比、輸入時限、避免發病及瀏覽能力)
- 可理解(因應閱讀能力、預測能力及輸入輔助)
- 穩定可靠(例如,因應輔助技術的相容性)

## 立法與規範

無障礙 IT 與資訊已成為提升立法重要性的層面。 本節提供關於重要立法、規範及標準的資訊連結。

- <u>美國</u>
- 加拿大
- <u>歐洲</u>
- 英國
- 澳洲
- <u>全球</u>

#### 美國

《復健法案》第 508 部分指出,各機關必須識別哪些標準適用於 ICT 採購、進行市場研究以瞭解無障礙 產品和服務的供應狀況,並且記載其市場研究的結果。以下資源提供符合第 508 部分要求的協助:

- www.section508.gov
- 無障礙購買

美國無障礙委員會目前正在更新第 508 部分的標準。 其目的在於因應需修改標準的新技術和其他方面。如需更多資訊,請前往<u>第 508 部分更新</u>。

《電信法案》第 255 部分要求電信產品和服務應可供殘障人士無障礙使用。 FCC 規範涵蓋了所有家用或 辦公室用的硬體和軟體電話網路設備及電信設備。這類設備包括電話、無線電話、傳真機、答錄機及 呼叫器。 FCC 規範亦涵蓋基本和特殊電信服務,包括正常通話、通話等待、快速撥號、通話轉接、電腦 提供的目錄協助、通話監聽、來電顯示、通話追蹤和重撥,以及提供來電者功能表選項的語音信箱和 互動式語音回應系統。 如需更多資訊,請前往<u>美國聯邦通訊委員會第 255 部分資訊</u>。

### 二十一世紀通訊和視訊無障礙法案 (CVAA)

CVAA 更新了聯邦通訊法,增加殘障人士對現代化電信的可及程度,更新了 1980 和 1990 年代所訂立的 無障礙法律,納入新的數位、寬頻及行動創新產品。法規是由 FCC 強制實施,並記載為 47 CFR 第 14 部 分和第 79 部分。

• <u>有關 CVAA 的 FCC 指南</u>

其他美國法規和倡議

• <u>《美國殘障者法案》(ADA)、《電信法案》、《復健法案》及其他法案</u>

#### 加拿大

《安大略省殘障人士無障礙法案》訂立的目的在於發展及實施無障礙標準,對安大略省殘障人士提供 無障礙的商品、服務及設施,以及提供殘障人士參與制定無障礙標準的機會。 AODA 的第一項標準是客 戶服務標準;不過,交通運輸、聘雇及資訊和通訊適用的標準也正積極制定當中。 AODA 適用於安大略 省政府、立法會、每一個指定的公家機關組織,以及其他對公家機關或其他第三方提供商品、服務或 設施,且至少有一名雇員位於安大略省的每一位個人或組織;同時,無障礙措施必須於 2025 年 1 月 1 日(含當日)前實施。如需更多資訊,請前往安大略省殘障人士無障礙法案 (AODA)。

#### 歐洲

EU Mandate 376 ETSI 技術報告 ETSI DTR 102 612: 「人因工程 (HF); 歐洲無障礙需求,適用於公開採購 ICT 領域產品和服務(歐洲委員會 Mandate M 376,第1階段)」已發布。

背景知識:三個歐洲標準組織已組成兩個平行的專案團隊,執行歐洲委員會「對 CEN、CENELEC 和 ETSI 頒布的 Mandate 376,旨在支持公開採購 ICT 領域產品和服務的無障礙需求」所指定的工作。

ETSI TC 人因工程專家工作團隊 333 已開發出 ETSI DTR 102 612。有關 STF333 所執行工作的詳細資訊 (例如參考條款、詳細工作任務的規範、工作時程規劃、先前草稿、所收到的意見列表,以及工作團 隊的聯絡方式),可在特殊工作團隊 333 找到。

有關適當測試與符合性計畫評估的部分,是由平行專案所執行,詳述於 CEN BT/WG185/PT。如需進一步 資訊,請前往 CEN 專案團隊網站。 兩個專案彼此密切協調。

- <u>CEN 專案團隊</u>
- <u>歐洲委員會電子無障礙命令 (PDF 46KB)</u>

#### 英國

1995 年《殘疾歧視法案》(DDA) 頒布後,保障了英國視障與身心障礙使用者對於網站的無障礙使用。

• <u>W3C UK 政策</u>

#### 澳洲

澳洲政府宣布了實施網頁內容無障礙指引 2.0 的計畫。

所有澳洲政府網站皆須在 2012 年之前符合 A 級規範,並於 2015 年之前達到雙 A 規範。新標準取代了 2000 年引進各級機關強制實施的 WCAG 1.0。

### 全球

- <u>JTC1 無障礙特殊工作小組 (SWG-A)</u>
- <u>G3ict:全球ICT包容性計畫</u>

- <u>義大利無障礙法規</u>
- <u>W3C 網路無障礙計書 (WAI)</u>

## 實用無障礙資源和連結

下列組織可提供有關殘障與年齡相關限制的實用資訊。

III 附註:這不是一份詳盡的清單。這些組織僅供參考使用。HP 對於您在網際網路上所取得的資訊和聯絡 方式,概不負責。此頁面上所列內容不代表 HP 之任何背書。

## 組織

- 美國身心障礙者協會 (AAPD)
- 輔助技術法案計畫協會 (ATAP)
- 美國聽損協會 (HLAA)
- 資訊科技技術協助與訓練中心 (ITTATC)
- 國際光明之家 (Lighthouse International)
- 聽障協會 (National Association of the Deaf)
- 視障協會 (National Federation of the Blind)
- 北美復健工程和輔助科技協會 (RESNA)
- 耳聾與重聽電信公司 (Telecommunications for the Deaf and Hard of Hearing, Inc., TDI)
- W3C 網路無障礙計畫 (WAI)

## 教育機構

- 加州州立大學北嶺分校身心障礙中心 (CSUN)
- 威斯康辛大學麥迪遜分校追蹤中心
- 明尼蘇達大學電腦再設計計畫

## 其他身心障礙資源

- ADA(美國殘障者法案)技術協助計畫
- 商業與身心障礙網路
- EnableMart
- 歐洲身心障礙論壇
- 職務再設計網
- Microsoft Enable
- 美國司法部 身心障礙權益法指南

### HP 連結

我們的聯絡網頁表單

HP 舒適與安全指南

HP 公家機關銷售

## 聯絡支援中心

Imit: 僅提供英文支援。

- 聽障或聽損客戶如有任何關於 HP 產品技術支援或無障礙的疑問:
  - 請使用 TRS/VRS/WebCapTel 致電 (877) 656-7058,時間是星期一至星期五上午 6 點至晚上 9 點 (北美山區時間)。
- 其他身心障礙或受到年齡相關限制的客戶,如有關於 HP 產品技術支援或無障礙的疑問,可選擇下 列其中一種方式:
  - 致電 (888) 259-5707,時間是星期一至星期五上午 6 點至晚上 9 點(北美山區時間)。
  - **填寫**殘障人士或受到年齡相關限制的人士適用的聯絡表單。

# 索引

### A

AC 變壓器指示燈 6 AT (輔助技術) 用途 23 尋找 24

#### D

DisplayPort 裝置, 連接 15 Dual-Mode DisplayPort 接頭 識別 5

#### Η

HDMI 連接埠, 識別 5 HDMI 裝置, 連接 16 HP 輔助政策 23

#### R

RJ-45(網路)指示燈,識別 5 RJ-45(網路)插孔 使用 13 RJ-45(網路)插孔,識別 5

#### S

SuperSpeed USB 連接埠(帶 HP 睡 眠充電功能),識別 4,5

#### U

USB Type-C SuperSpeed 連接埠(帶 HP 睡眠充電功能),識別 3 USB 連接埠,識別 6 USB 裝置,連接 14

#### 四畫

元件 左側 4 正面 3 底部 6 背面 5 頂部 2 支援的作業系統 12

#### 五畫

外接式裝置 12

### <mark>六畫</mark> 安全纜線鎖孔, 識別 5

### 九畫

客戶支援, 無障礙 28 指示燈 AC 變壓器 6 RJ-45(網路) 5 指示燈, 電源 2 音訊, 連接 17 音訊連接, 類比 17 音訊輸出(耳機)/音訊輸入(麥克 風)複合式插孔 17 音訊輸出(耳機)/音訊輸入(麥克 風)複合式插孔,識別 4

#### 十一畫

國際無障礙專業人員協會 23 接頭 Dual-Mode DisplayPort 5 電源 7 第 508 部分無障礙標準 25 連接埠 HDMI 5 SuperSpeed USB 連接埠(帶 HP 睡眠充電功能) 4,5 USB 6,14 USB Type-C SuperSpeed(帶 HP 睡眠充電功能) 3

#### **十二畫** 插孔

RJ-45(網路) 5,13 音訊輸出(耳機)/音訊輸入 (麥克風)複合式 4 音訊輸出(耳機)/音訊輸入 (麥克風)複合式插孔 17 網路 5 插槽 安全纜線 5 無障礙 23 無障礙需要評估 24

## 十三畫

資源,無障礙 27 電源 指導方針 12 銜接基座,連接 7 電源指示燈,識別 2 電源接頭 7 電腦 連接 7 睡眠 9

#### 十四畫

疑難排解 19 網路 (RJ-45) 插孔 使用 13 網路插孔, 識別 5 說明及支援 20 輔助技術 (AT) 用途 23 尋找 24

#### 十五畫

標準及法規,無障礙 24

#### 十六畫

操作環境 21 輸入電源 21 靜電放電 22

#### 十九畫

類比音訊 17

### 二十五畫以上

纜線,識別 3